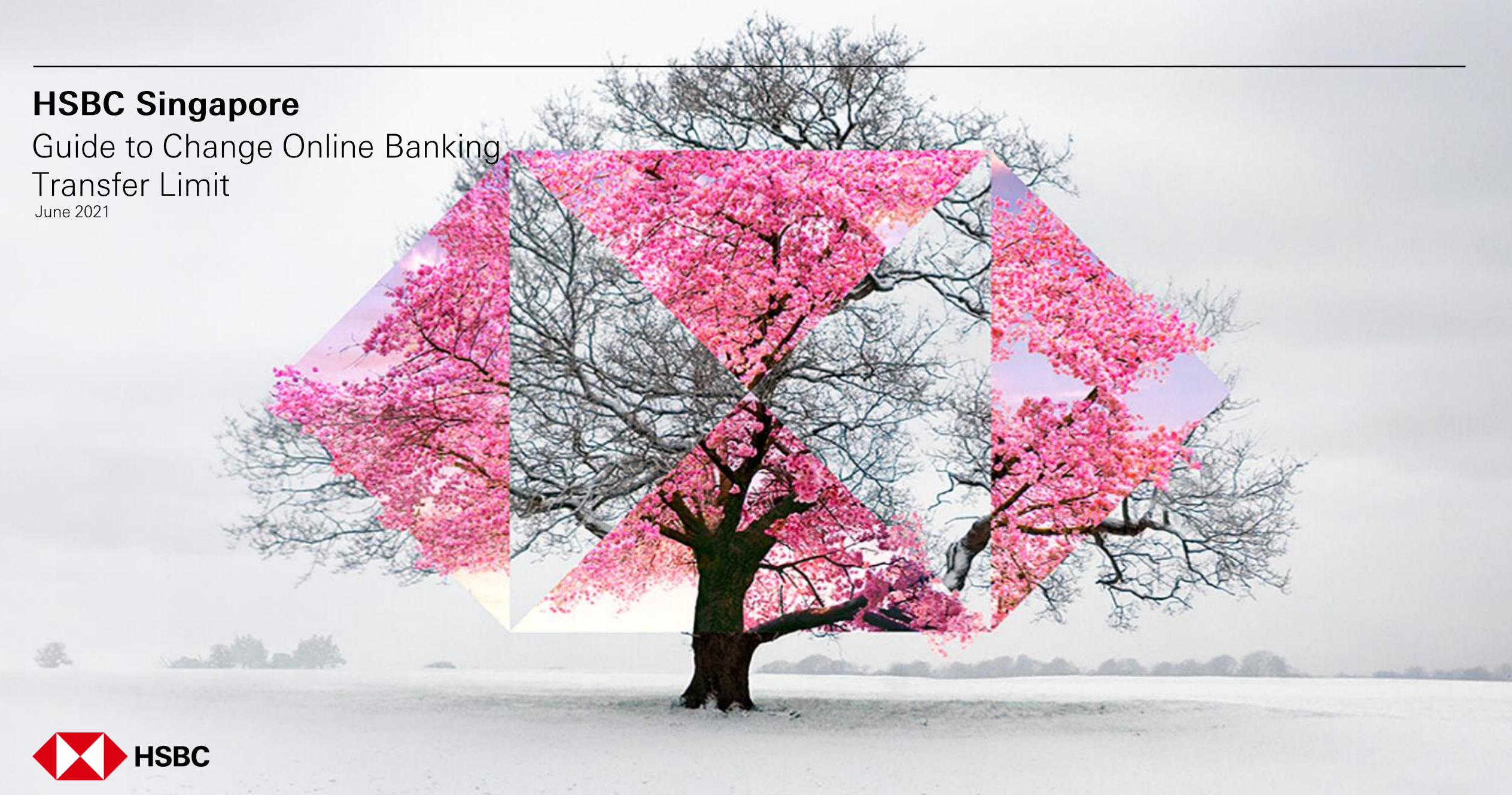

| HSBC Home                                                                                            | 1<br>Move money                         | Account services                   | Our products | Help & support | _og off |
|----------------------------------------------------------------------------------------------------|-----------------------------------------|------------------------------------|--------------|----------------|---------|
| Popular links F   Pay or transfer F   Manage future requests F   Online banking limits Manage payees | PayNow<br>PayNow<br>PayNow registration | Foreign exchange<br>FX order watch |              |                |         |

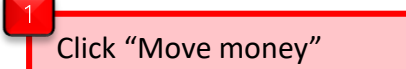

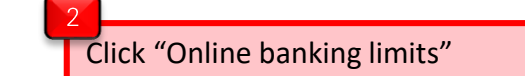

PUBLI

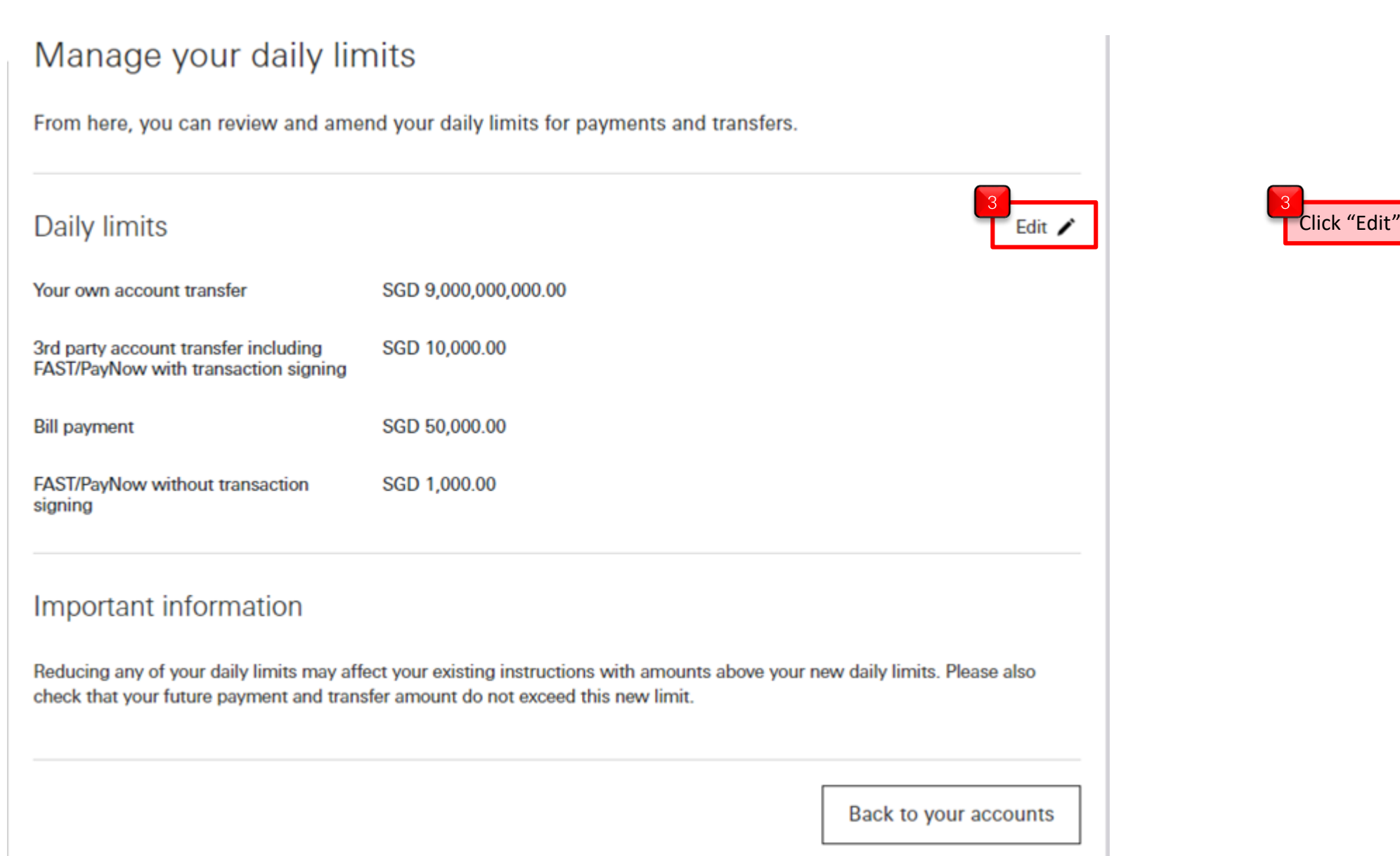

С

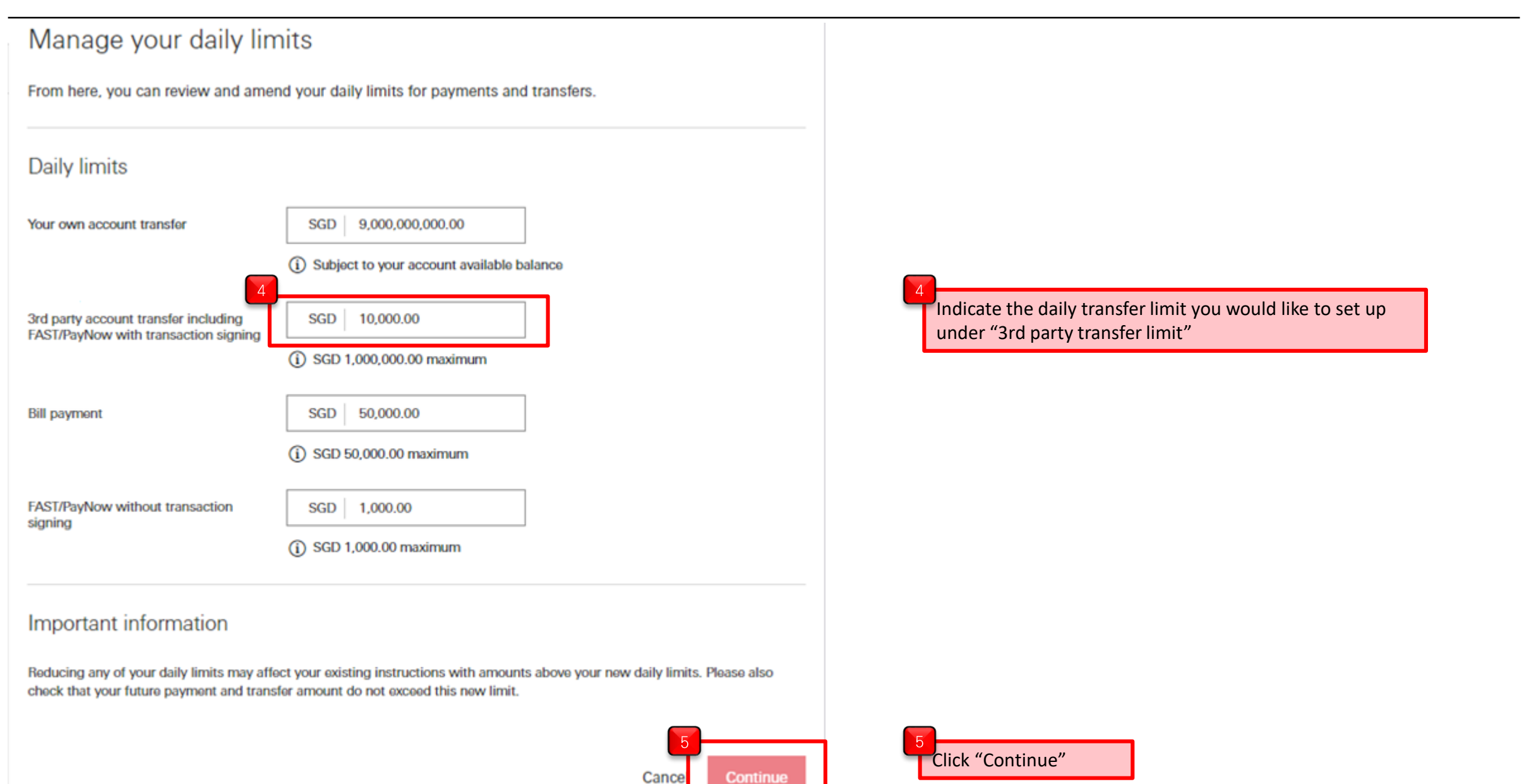

| Review                                                                       |                      |        |                              |
|------------------------------------------------------------------------------|----------------------|--------|------------------------------|
| Please check these details carefull                                          | y before continuing. |        |                              |
| Daily limits                                                                 |                      | Edit 🖍 |                              |
| Your own account transfer                                                    | SGD 9,000,000,000.00 |        |                              |
| 3rd party account transfer including<br>FAST/PayNow with transaction signing | SGD 20,000.00        |        |                              |
| Bill payment                                                                 | SGD 50,000.00        | 6      | Boy                          |
| FAST/PayNow without transaction<br>signing                                   | SGD 1,000.00         |        | vill<br>dec                  |
| Total                                                                        |                      |        | ln <sup>-</sup><br>9,0<br>be |
| Limit total                                                                  | SGD 9,000,071,000.00 |        |                              |

Review the new limits and take note of the TOTAL, as you will need to key in the last 8 digits of the total (including decimals) later, to get a security code.

In this example, the total new limit is 9,000,071,000.00 – this means later you will be keying in "071000000"

С

If you are using the Digital Secure Key in your HSBC Singapore app:

Additional security required

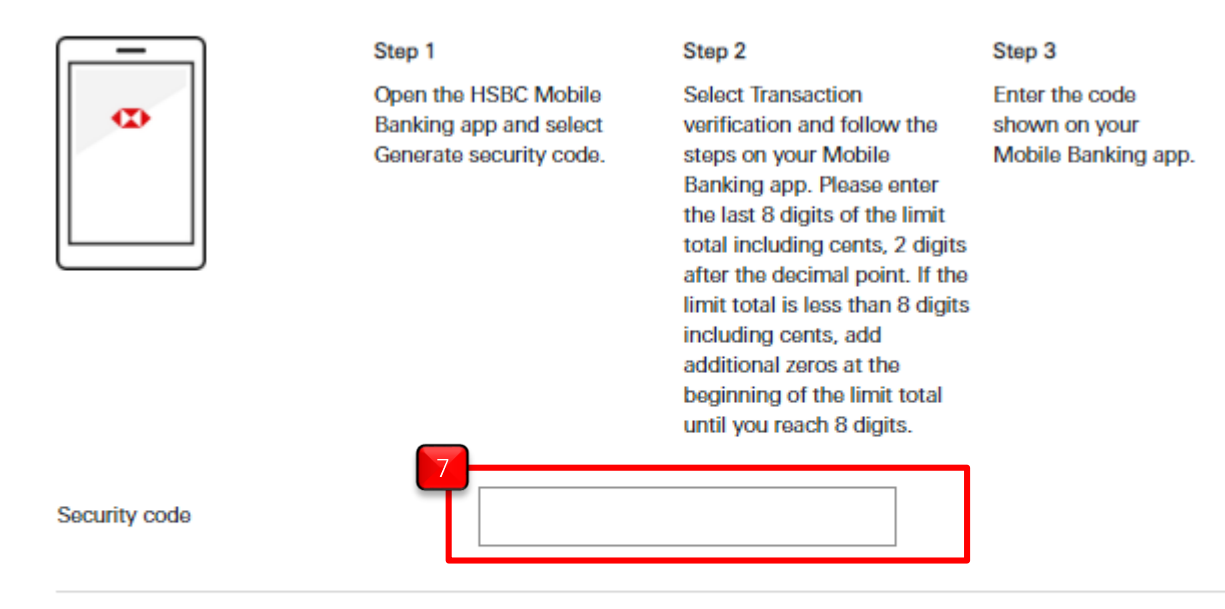

Follow the step on the screen to generate the security code. Enter the 6 digit code.

Important information

Reducing any of your daily limits may affect your existing instructions with amounts above your new daily limits. Please also check that your future payment and transfer amount do not exceed this new limit.

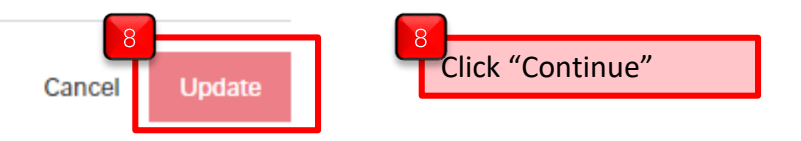

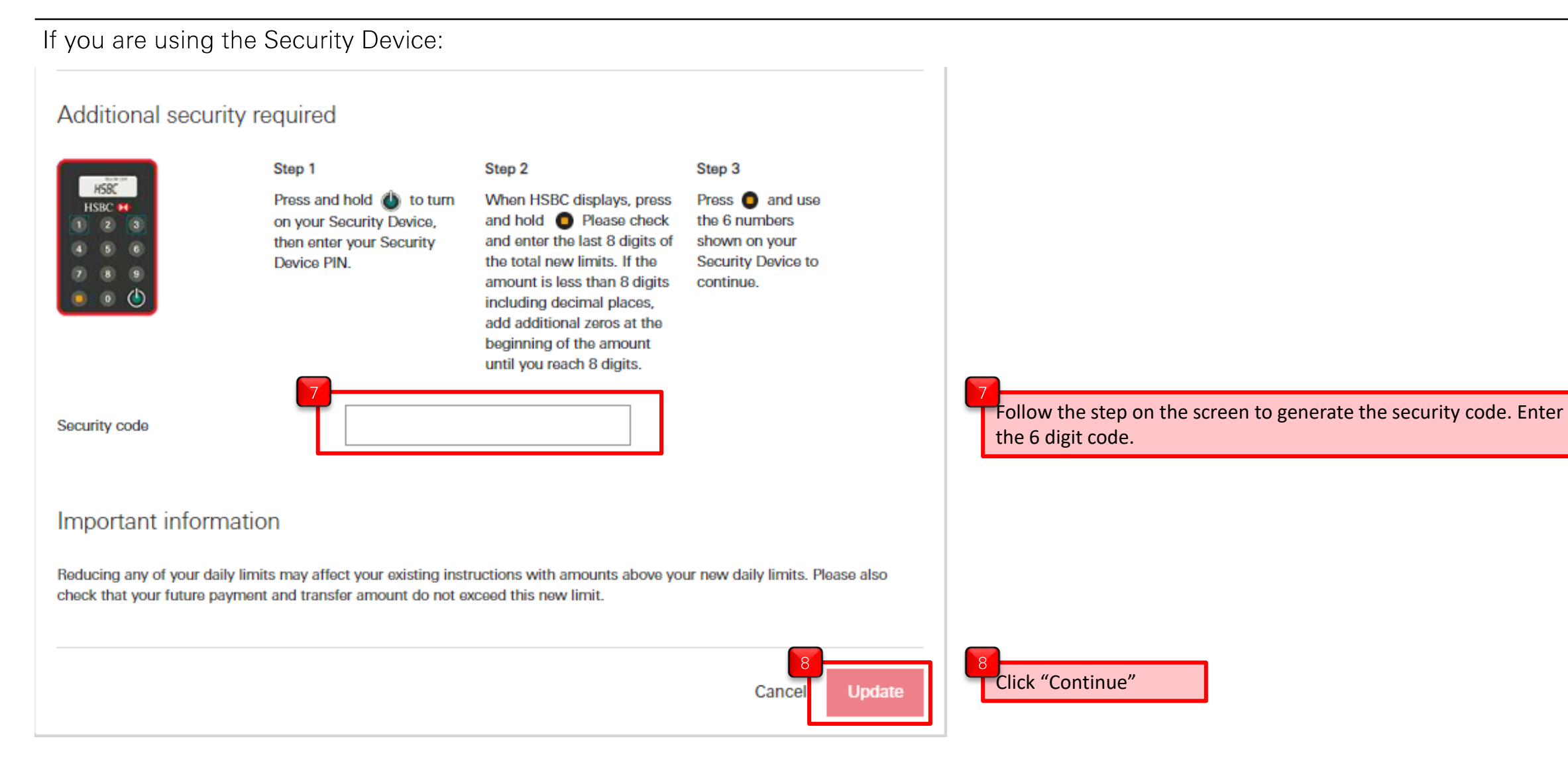

PUBLI

C